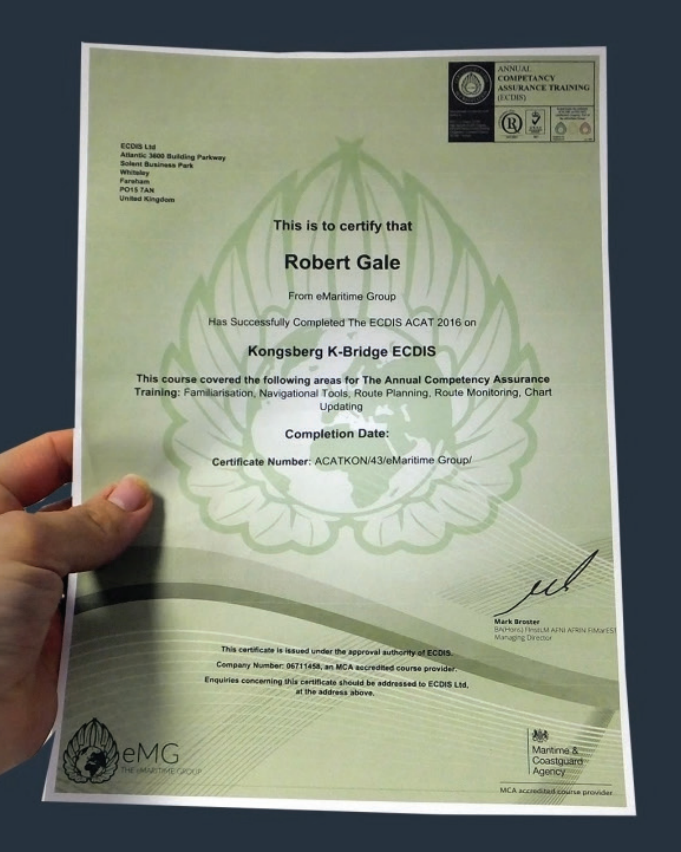

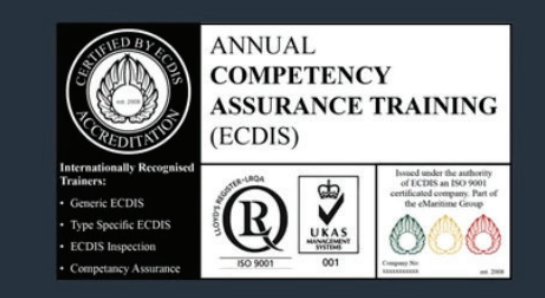

# ECDIS ACAT

(Annual Competency Assurance Training)

www.eMaritimeTraining.com

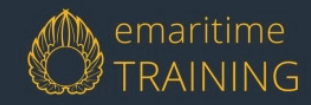

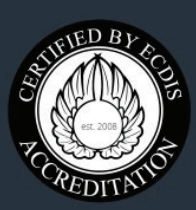

This course is issued under the approval authority of ECDIS. Company Number: 06711458, an MCA accredited course provider.

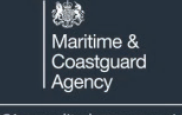

MCA accredited course provider

# How to Guide For Crew Members

# 1 Registration Email

You will receive an email from your ship manager like this one

Click this link to be taken to your registration page

3

After clicking the link yo to this page. Please er

PASSWORD to au

### **New Email**

Hello, You have been added to ECDIS ACAT courses for your vessel.

Please click the link below to sign up for your course(s):

http://www.emaritimetraining.com/crew-member-registration/?ai\_company\_id=123456789

Company Name: The Shipping Company Fleet Manager Name: Captain Bloggs Hull Password (not your own personal password): 1234567890

Thank you eMaritime Training

> IMPORTANT: Make a note of this "hull password" as you will need this to register

| ou will be taken<br>hter your HULL<br>thenticate | Password Authentication Hull Password (Please see your registration email): enter password here Submit |  |
|--------------------------------------------------|----------------------------------------------------------------------------------------------------|--|
|--------------------------------------------------|----------------------------------------------------------------------------------------------------|--|

## 2 Account Registration

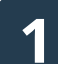

Next, enter your details. Name, username, email address, and YOUR OWN password\*

(\*Please make your password as complicated as possible to help prevent fraud)

### 2 `

The next screen will show your company name and a list of hulls from a drop down. Please select your hull 3

Once you have successfully registered you will be taken to the log in screen. Please log in using either your username or email address and personal password

|                  | Home Course Catalogue Buying Options Log In 🤉 |
|------------------|-----------------------------------------------|
| gister           |                                               |
|                  |                                               |
|                  |                                               |
| Profile Company  |                                               |
|                  |                                               |
| Profile          |                                               |
| First Name       |                                               |
| Last Name        |                                               |
|                  |                                               |
| Username         |                                               |
| E-mail           |                                               |
|                  |                                               |
| Password         |                                               |
| Confirm Password |                                               |
|                  |                                               |
|                  |                                               |
|                  |                                               |

|                      | Home Course Catalogue Buying Options Log In |
|----------------------|---------------------------------------------|
| egister              |                                             |
|                      |                                             |
|                      |                                             |
| Profile Company      |                                             |
|                      |                                             |
| Company              |                                             |
| Company Name         |                                             |
| The Shipping Company |                                             |
| Select Hull:         |                                             |
| MV Hull              | la la                                       |
| WY HUI               |                                             |
|                      |                                             |
|                      |                                             |
|                      |                                             |
|                      |                                             |
|                      |                                             |
|                      |                                             |
|                      |                                             |
|                      |                                             |
|                      |                                             |
|                      |                                             |
|                      |                                             |
|                      |                                             |
|                      |                                             |
|                      |                                             |
|                      |                                             |
|                      |                                             |
|                      |                                             |

| Register                             |  |
|--------------------------------------|--|
|                                      |  |
| Profile Company                      |  |
|                                      |  |
|                                      |  |
| Company                              |  |
| Company Name<br>The Shipping Company |  |
| Select Hull:                         |  |
| MV Hull                              |  |
|                                      |  |
|                                      |  |
|                                      |  |
|                                      |  |
|                                      |  |
|                                      |  |
|                                      |  |
|                                      |  |
|                                      |  |

#### **IMPORTANT:**

On completion of the final slide of module 1 "Introduction" you must scroll to the top, select "Back to Module" and on the next screen select "Next Module"

# **3** Starting Your Course(s)

1

#### After logging in, you will be taken to your profile screen. Here you will see your available courses.

#### Click a course to start

### 2

The opening screen of the course gives an overview. Scroll down and select the first module <u>Modules must be completed in</u> <u>numerical order (eg 1, 2, 3, 4, 5)</u>

#### 3

At the start of each module, you will be shown a list of all slides within the module. Please select the 1st module

| ena<br>a on 144 (0) 1499 339 627 ) Enad enquiry@enautiongroup.<br>emaritime<br>TRAINING | aname ir aining, com is part of the emaritume | Contract<br>Contract | Course Catalogue                      | Profile   Log Out C             |
|-----------------------------------------------------------------------------------------|-----------------------------------------------|----------------------|---------------------------------------|---------------------------------|
| The second                                                                              | My Pro                                        | ofile                |                                       |                                 |
| rofie                                                                                   |                                               | Expand All   Collap  | A A A A A A A A A A A A A A A A A A A | unt                             |
| Name:<br>Username:<br>Email                                                             |                                               |                      | Hello,<br>Logout                      | You are already logged in       |
| egistered Courses                                                                       |                                               | Certificate Status   | Your                                  | certificates                    |
| JRC JAN 7201 - 9201 ECDIS Annual Competency                                             | Assurance Training 2016                       |                      | Comple                                | te courses to earn certificates |
| 2.<br>You are already logged in                                                         |                                               |                      |                                       |                                 |
|                                                                                         |                                               |                      |                                       |                                 |
|                                                                                         |                                               |                      |                                       |                                 |
|                                                                                         |                                               |                      |                                       |                                 |

| Call is of      | s +44 (2) 1489 559 577   Email Impairy@emailEmagroup.com                                                                                                    | Contact   Latent News   Support   FAQ   How To Guide   Terms & Con                                                        |
|-----------------|----------------------------------------------------------------------------------------------------|----------------------------------------------------------------------------------------------------|
| Ø               |                                                                                                    | Home Course Catalogue Profile Log Out                                                                                     |
| Course 5        | Ratus: Not Started                                                                                                    |                                                                                                    |
|                 | A DESCRIPTION OF THE OWNER OF THE OWNER OF THE OWNER OF THE OWNER OF THE OWNER OF THE OWNER OF THE OWNER OF THE                                                                     |                                                                                                    |
|                 |                                                                                                    |                                                                                                    |
|                 |                                                                                                    |                                                                                                    |
| IJ              | RC JAN 7201 – 9201 ECDIS An                                                                                                    | nual Competency Assurance                                                                                                 |
|                 | Training                                                                                                    | 2016                                                                                                    |
|                 |                                                                                                    |                                                                                                    |
|                 |                                                                                                    | the second second second second second second second second second second second second second second second se           |
| MIC             |                                                                                                    | Accurance Training or ECDIS ACAT ac                                                                                       |
| is t            | better known.                                                                                                    | Associatice framing, of ECDIS ACAT as                                                                                     |
| This o          | ourse was designed to ensure Officers are competent in the key operations of their ECDI                                                                                             |                                                                                                    |
|                 |                                                                                                    |                                                                                                    |
| it was          | produced in conjunction with the top 20 questions used for inspections designed by ECI user that the efficience are                                                                 |                                                                                                    |
| 1.0             | are crosser the encourse of e.<br>Jp to date every year with any changes to the make and model of the ECDIS onboard.                                                                |                                                                                                    |
| 2.0             | inderstand the key functions for safe navigation.                                                                                                    |                                                                                                    |
| 3.P<br>4.8      | repared for PSL of all independent audit or inspection,<br>infreshed annually in their knowledge of key menus and operational capability of the ECC                                 |                                                                                                    |
|                 | tempany compliant in ECDIS through annual assessments .                                                                                                    |                                                                                                    |
| The co          | surse takes between 30 and 60 minutes on average, and may require the seafarer to hav<br>to receive their certificate.                                                              |                                                                                                    |
| The co          | ourse modules are:                                                                                                    |                                                                                                    |
|                 |                                                                                                    |                                                                                                    |
| 2.N<br>3.R      | ongation Tools<br>toute Planning                                                                                                    |                                                                                                    |
| 4.8             | bute Monitoring                                                                                                    |                                                                                                    |
|                 | hart Updating                                                                                                    |                                                                                                    |
| opera           | aining modulos display the actual make and model, with the aim of highlighting the key r<br>for and cross checked on the ECDIS onboard.                                             | nenus and functions through "interactive visual aids", which are activated by the                                         |
|                 |                                                                                                    | sperator is competent in their use of ECDIS.                                                                              |
| Regar<br>Shin N | dens of where or when previous ECDIS training has taken place, this course is designed<br>Management of this process is simple, as each officer connectors the course the councains | o consolidate their knowledge.<br>will see a screen light next to their name. Once all officers have consoleted the court |
| theve           | ssel will turn 'Green'.                                                                                                    |                                                                                                    |
|                 | out of each type of ECDIS ACAT is <u>E2001+ VAT if applicables per hull, per year</u> . The numbe                                                                                   | r of officers that can complete the course is <u>animited</u> ,                                                           |
|                 | To buy for your bull(s) first Pog                                                                                                    | ister at Manager Registration                                                                                             |
| Ph              | ease note: All topics MUST be completed in order. If you attempt a di                                                                                                    | Terent topic, you will see a blank page. Once completed you can p                                                         |
|                 | back at any time and vie                                                                                                    | w all previous topics.                                                                                                    |
|                 |                                                                                                    |                                                                                                    |
| Module          | Lontent                                                                                                    | band Al                                                                                                    |
|                 |                                                                                                    |                                                                                                    |
|                 | 3RC 7201/9201 Introduction Hodule                                                                                                    |                                                                                                    |
|                 | 3RC 7201/9201 Module 1 + Familiarisation                                                                                                    |                                                                                                    |
|                 |                                                                                                    |                                                                                                    |
|                 | 3RC 7201/9201 Hodule 2 - Navigational Tools                                                                                                    |                                                                                                    |
|                 | 3RC 7201/9201 Module 3 - Roote Planning                                                                                                    |                                                                                                    |
| ×               |                                                                                                    |                                                                                                    |
| 4               | 3RC 7201/9201 Hodule 4 - Route Honitoring                                                                                                    |                                                                                                    |

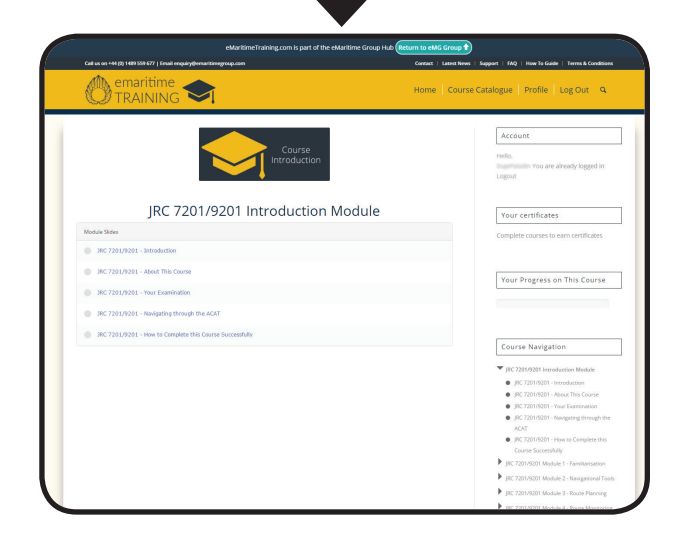

### 4 Module Tests

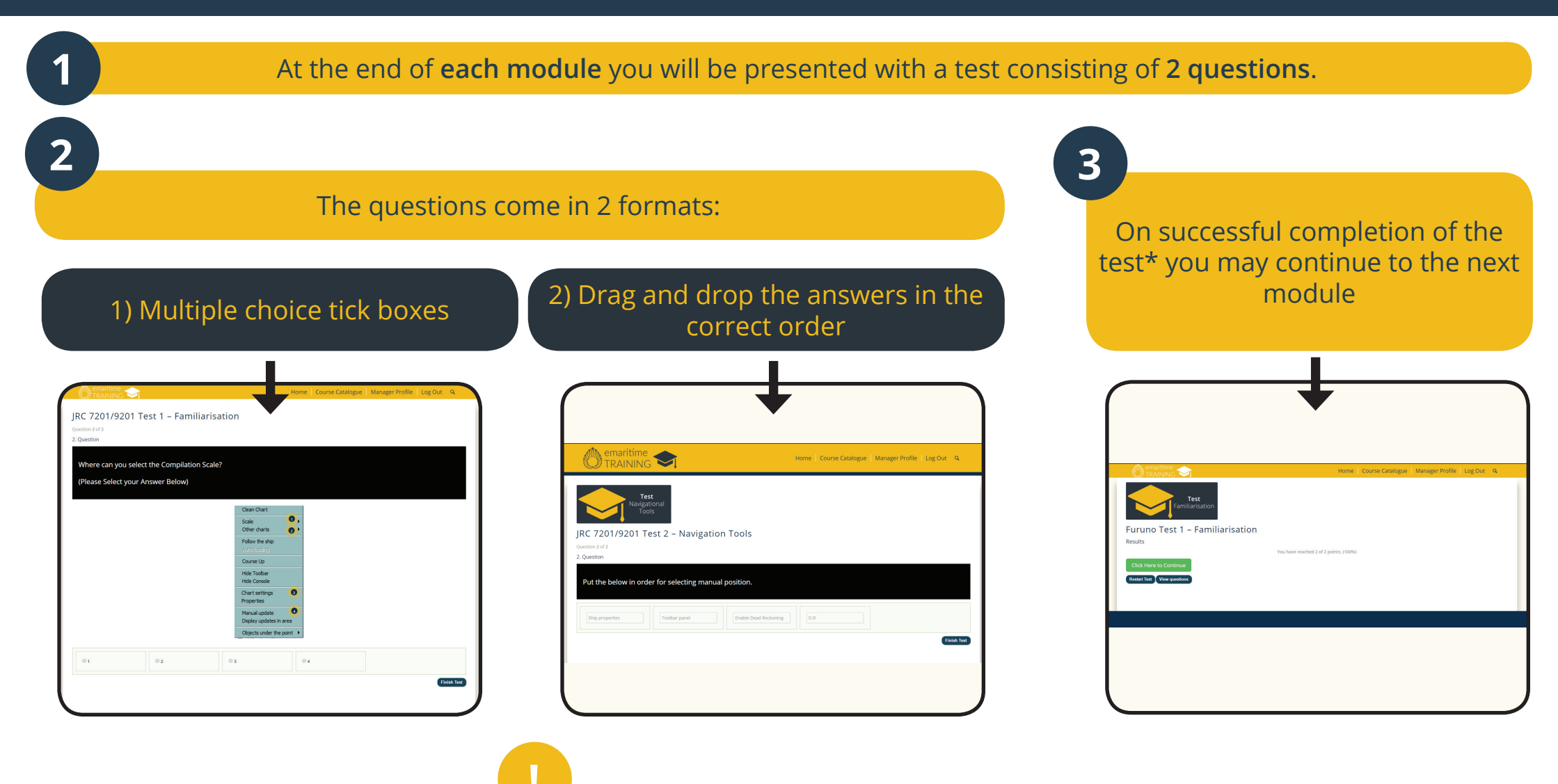

\*You must score 100% on each test to complete your course and gain your certificate

### **5** Your Certificate(s)

On successful completion of all modules, a certificate will be generated.

To access your certificate(s), **select** "**Profile**" from the main menu 3

You will now see next to your course(s) a certificate icon and in the right sidebar a blue button with your certificate name on it. <u>Click either the icon or button</u>

### 4

Your certificate will now open in a new browser window. To save, **right-click the certificate** and select **"save as"** and save it to your computer.

|                           | •                                             |  |
|---------------------------|-----------------------------------------------|--|
| Home Course Cat           | talogue Profile Log Out Q                     |  |
|                           |                                               |  |
|                           |                                               |  |
| Expand All   Collapse All | Account                                       |  |
|                           | Hello,<br>You are already logged in<br>Logout |  |
|                           | Your certificates                             |  |

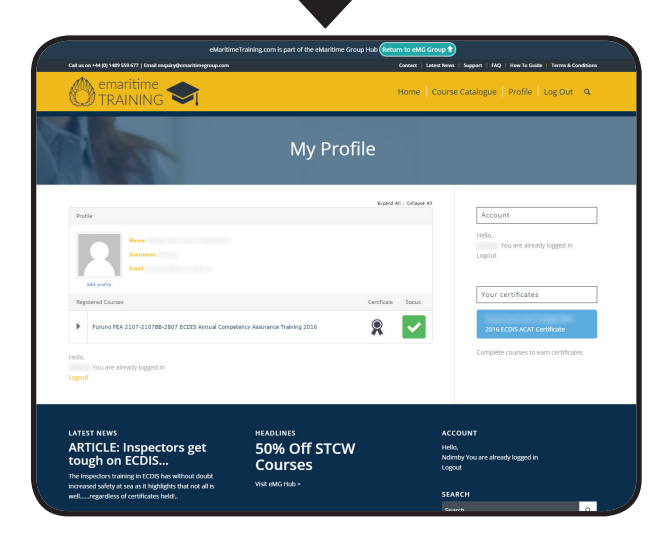

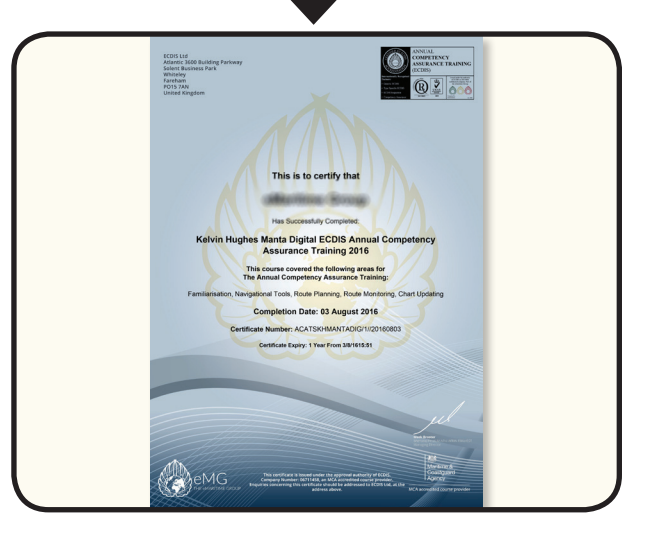

### **Course Completed**

That's it! If you would like to refresh your knowledge on any part of the course, you can go back to any slide of any module and take another look without the time restrictions

# emaritime e-LEARNING

If you have any questions, please refer to our "Frequently Asked Questions" page: www.emaritimetraining.com/faq

Or email us at enquiry@emaritimetraining.com